## **ESU VISITATION**

UPDATED 11/12/2024

#### **HOW VISITATION WORKS:**

Visitors first enter themselves into the system.

Once they are "Verified" the Student who is hosting the visitor can create their Digital Visitation Pass.

> The Digital Visitation Pass is on the visitor's phone and is used for access in and out of the building.

# VISITOR REGESTRATION

#### GO TO THE FOLLOWING LINK:

https://www.esu.edu/residential-life-housing/visitorregistration.cfm

Then click on the "pre-registration" link.

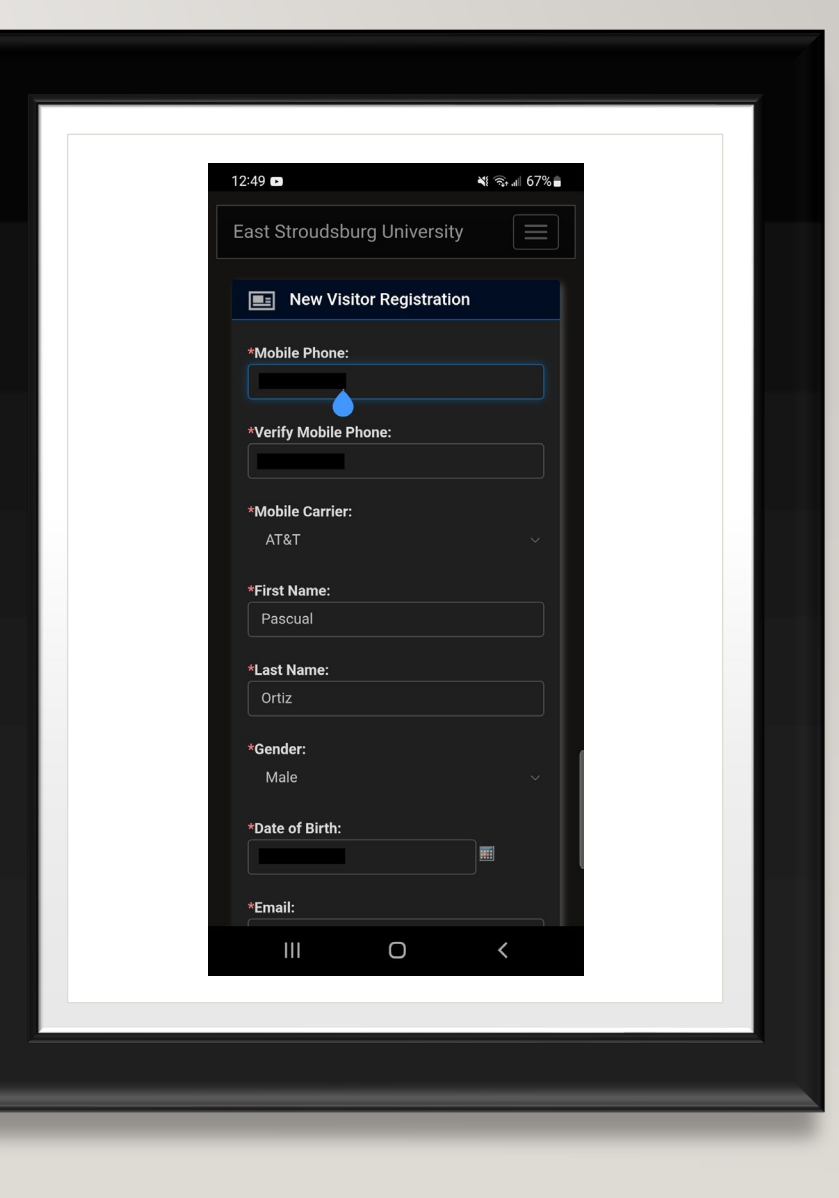

#### FILL OUT ALL THE FIELDS

- "Contact phone" and "contact email" refer to your emergency contact.
- If you intend to register a vehicle on campus you must contact the campus parking in addition to this form. More info

on <a href="https://www.esu.edu/university\_police/parking-transportation/vehicle-registration.cfm">https://www.esu.edu/university\_police/parking</a> -transportation/vehicle-registration.cfm

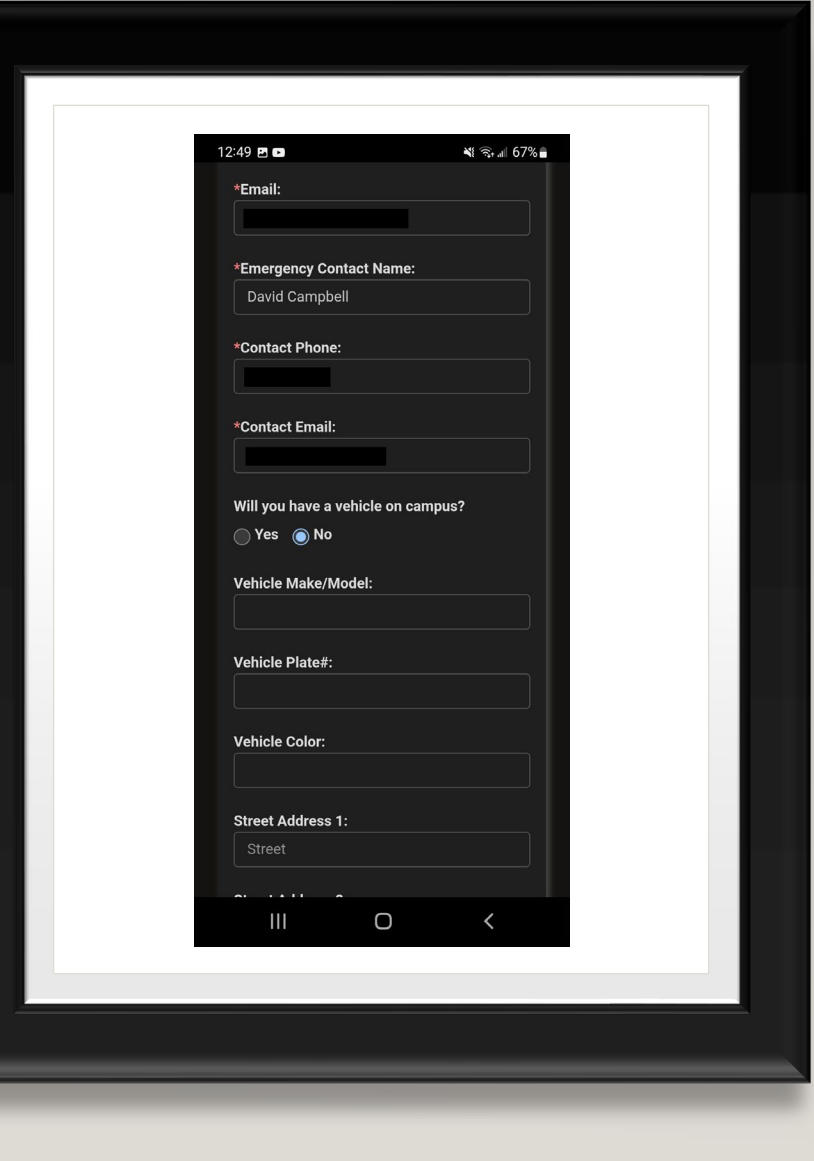

#### ADD PICTURE

- "Contact phone" and "contact email" refer to your emergency contact.
- If you intend to register a vehicle on campus you must contact the campus parking in addition to this form. More info

on <u>https://www.esu.edu/university\_police/parkin</u> <u>g-transportation/vehicle-registration.cfm</u>

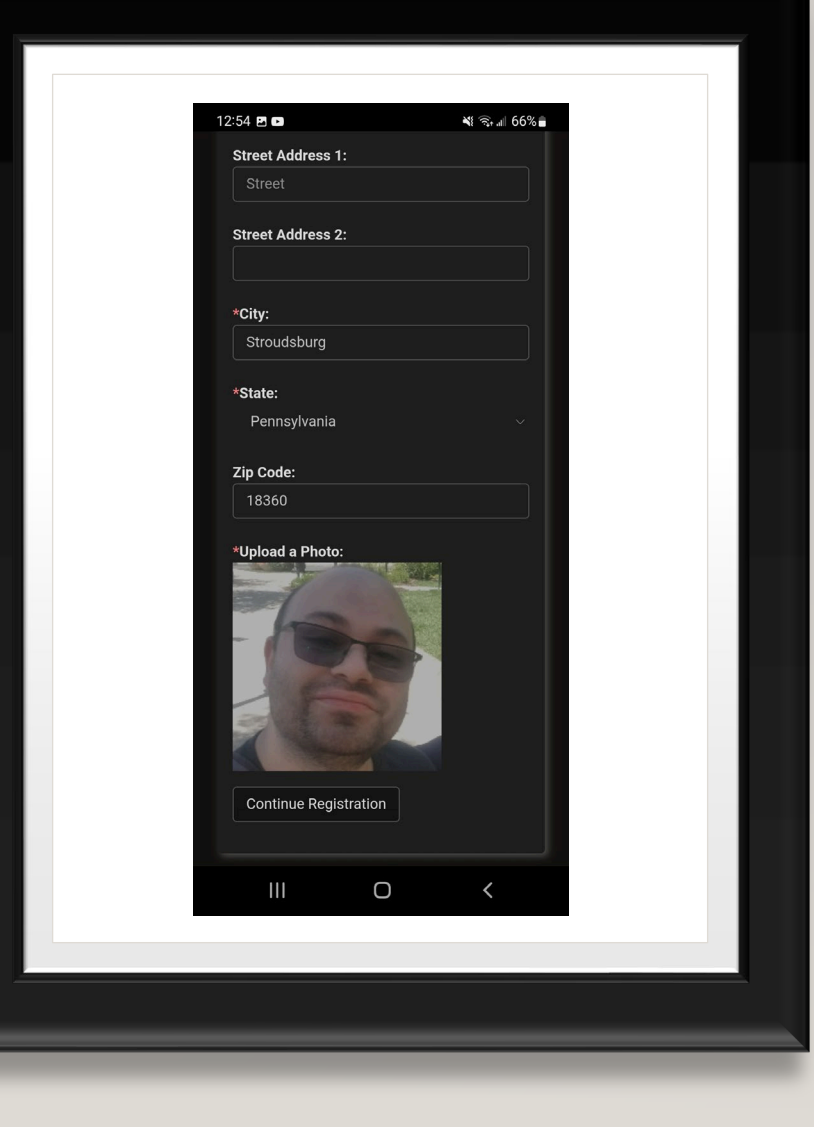

### ACCEPT GUEST AND VISITOR POLICY

- Read the Guest and Visitor Registration Policy
- Click on the Agree to the Visitor Policy.

| <ul> <li>In the device many of decks building so that is a shared responsibility of all community members. Therefore, disabiling or propping open of secured doors, community members and to restore the residence hall while they are compared by their the residence hall should use their the residence halls should use their the residence halls should use their the residence halls should use their the residence halls should use their the residence halls should be there there residence hall three there are done should have the residence halls should use their the residence halls should use their the residence halls should use their the residence halls should use their the residence halls should use there from the residence halls should use their the residence halls should use their the residence halls should use their the residence halls should use their the residence halls should use their the residence halls should use their the residence halls should use their the residence halls should use their the residence halls should use their the residence halls should use their the residence halls should use their the residence halls should use their the residence halls should use the residence halls should use their the residence halls should use their the residence halls should use their the residence halls should use the residence halls should use the residence halls should use the residence halls should use the residence halls should use the residence halls should use the residence halls should use the residence hall three there there are there are residence hall while they are visiting. The Host must accompany the residence hall while they are residence hall while they are residence hall while they are residence hall while they are residence hall.</li> <li>I area to the visitor Residence hall while they area residence hall while they area for the residence hall while they area for the residence hall while they area for the residence hall while they area for the residence hall while they area for there for the residenc</li></ul> | 🔨 🔒 acenter adirondacksolution                                                                                                    | Ne com (5     |                                                                                                    | জিনা6 |
|----------------------------------------------------------------------------------------------------|----------------------------------------------------------------------------------------------------|---------------|----------------------------------------------------------------------------------------------------|-------|
| Pass ready to show the Operations<br>Assistant at the front desk.The security of our building is a<br>shared responsibility of all<br>community members. Therefore,<br>disabling or propping open of<br>secured doors, community<br>members $\Rightarrow$ improper use of their ID<br>cards and/or keys, allowing<br>unauthorized persons into one ofNo visitors, regardless of age, may<br>bring alcohol and/or other drugs into<br>a residence hall.Image: the secure of the secure doors, community<br>members $\Rightarrow$ improper use of their ID<br>cards and/or keys, allowing<br>unauthorized persons into one ofSubmit Visitor Registration                                                                                                    | Acenter.adirondacksolution     East Stroudsburg University     Visitor Registration     Name: Pascual Ortiz     Mobile Phone:     Date of Birth:     Email:     Guest and Visitor     Registration Policy     All East Stroudsburg University     community members and visitors     are expected to abide by the     University % spolicies and     procedures. Each person entering     the residence halls should use theil     D card or Visitor Pass when     entering buildings with front desks     To ensure speed of entry and to     avoid backlog, each person should     have their ID card (Ecard) or Visito | r<br>s.<br>or | Hosts are result.<br>Hosts are responsible for the actions<br>of their Visitors. Hosts who violate<br>the law or University policy will be<br>referred through the Office of<br>Student Conduct and Community<br>Standards. Visitors are encouraged<br>to pre-register before their arrival or<br>campus to ensure a smooth process.<br>The Host will then need to submit a<br>visitor pass request through their<br>student portal for the dates in which<br>the visitor will be arriving and<br>departing. To pre-register:<br><u>https://esu.datacenter.adicondacksolutions.com/esu</u><br>Visitors must be checked in by the<br>Operations Assistant and be<br>accompanied by their host when<br>moving about in the residence hall<br>while they are visiting. The Host<br>must present their current ID card<br>when signing in their Visitor and the<br>Visitor must present an acceptable<br>form of identification. These<br>include: validated college ID, valid<br>driver es license, valid ID with name<br>and picture or name and address of<br>visitor. The Host must accompany | nod   |
|                                                                                                    | Assistant at the front desk.<br>The security of our building is a<br>shared responsibility of all<br>community members. Therefore,<br>disabiling or propping open of<br>secured doors, community<br>members� improper use of their I<br>cards and/or keys, allowing<br>unauthorized persons into one of<br><                                                                                                    | n)<br>(17) =  | residence hall while they are<br>visiting.<br>No visitors, regardless of age, may<br>bring alcohol and/or other drugs into<br>a residence hall.<br>I Agree to the Visitor Policy<br>Submit Visitor Registration                                                                                                    |       |

#### **COMPLETING VERIFICATION**

 You will receive an email with a link and a one-time code for verification. Click on the link and use the one-time code to finish the verification.

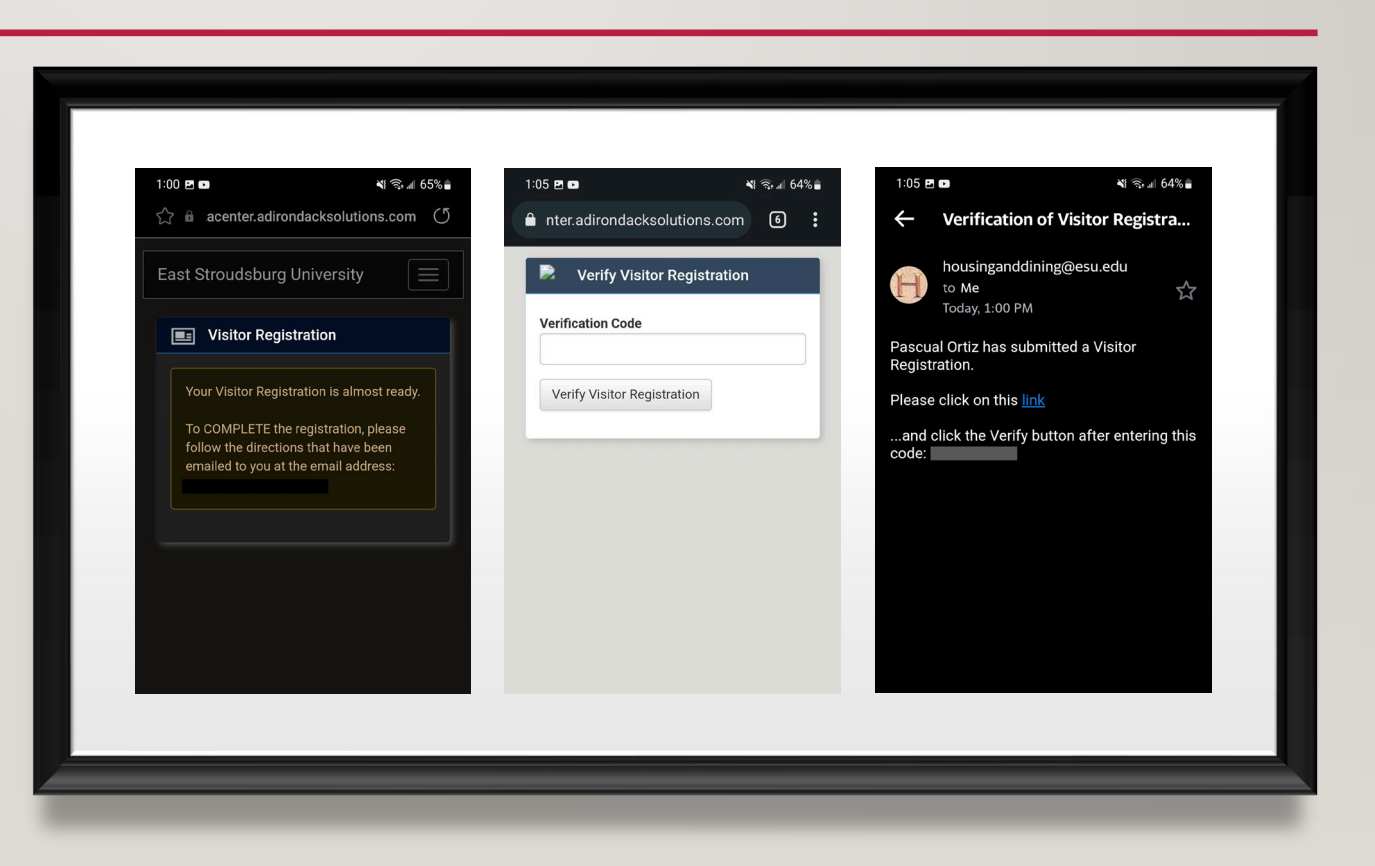

#### **FINISHED**

 Once you hit this screen you are verified. The Host (the student you are visiting) can make your pass now.

| Verify Visitor Registration<br>Thank you for completing your Visitor<br>Registration. Once a student creates a Visitor<br>Pass for you, you will receive a link to the<br>actual pass. |  |
|----------------------------------------------------------------------------------------------------|--|
| Thank you for completing your Visitor<br>Registration. Once a student creates a Visitor<br>Pass for you, you will receive a link to the<br>actual pass.                                |  |
|                                                                                                    |  |
|                                                                                                    |  |
|                                                                                                    |  |
|                                                                                                    |  |
|                                                                                                    |  |
|                                                                                                    |  |
|                                                                                                    |  |
|                                                                                                    |  |
|                                                                                                    |  |
|                                                                                                    |  |

## HOST PASS CREATION

#### LOGIN TO SELF-SERVICE.

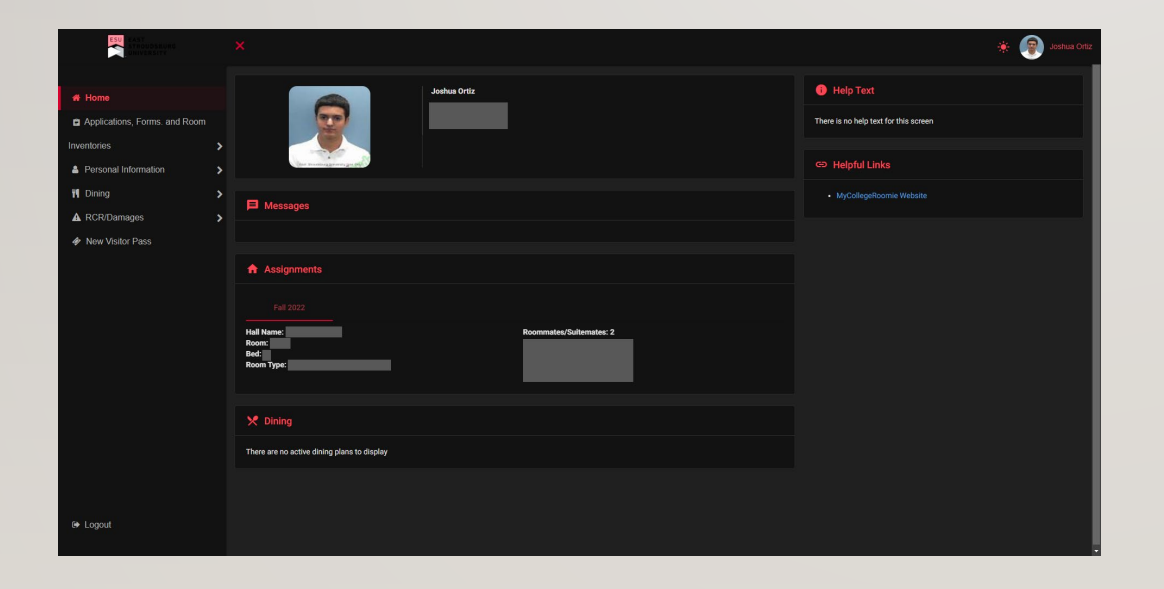

- This is the same location in the Self-Service that you have done your housing applications.
- Select "New Visitor Pass" in the menu on the left.

#### ENTER VISITOR'S NUMBER

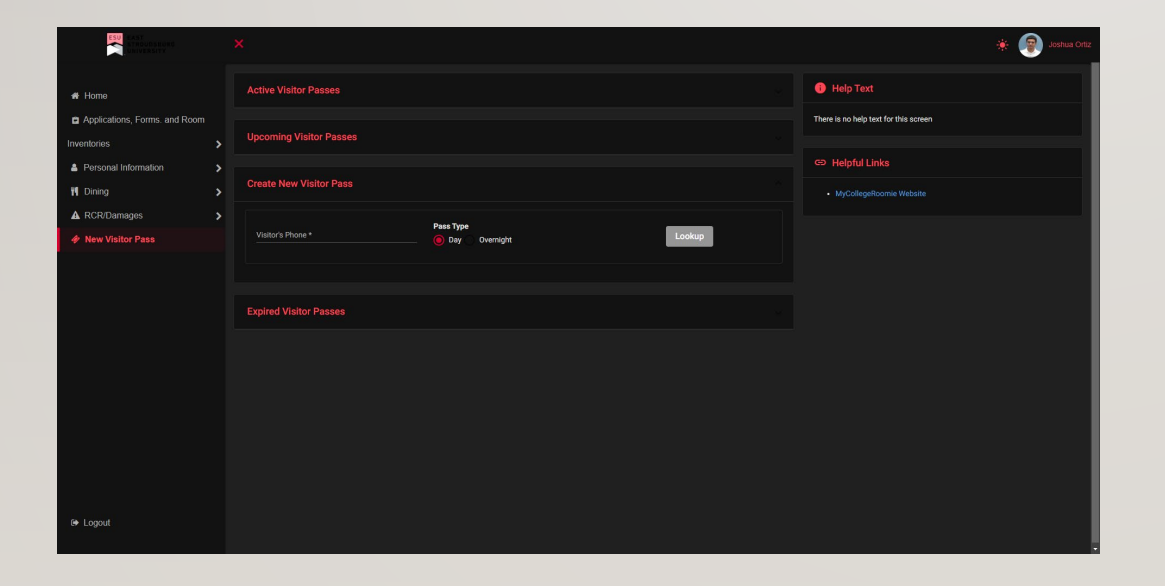

- Choose what type of pass you are trying to create for the visitor: day or night.
- Enter the visitor's phone number as entered in their verification form.

#### ACCEPT THE VISITATION POLICY

|                               | ×                                                                                                    | 🔅 😰 Joshus Orti         |
|-------------------------------|----------------------------------------------------------------------------------------------------|-------------------------|
|                               |                                                                                                    | G Helpful Links         |
| # Home                        |                                                                                                    | MyColleneBoomie Website |
| Applications, Forms. and Room |                                                                                                    |                         |
|                               | Votcrs Proce     Pass Type     Overnight     Clear                                                                                                    |                         |
| Personal Information          |                                                                                                    |                         |
| 🕅 Dining                      |                                                                                                    |                         |
| ▲ RCR/Damages                 | > Dee of Poss*                                                                                                    |                         |
|                               | 10/19/2022 Time: 07:00 AM - 04:30 PM                                                                                                    |                         |
|                               | Guest and Visitation Policy with the residue bills is a privice. Residential Life and Haming anset that a resident is optimate the source of the second second seco |                         |
| 0+ Logout                     | Create Visitor Pase Stor                                                                                                    |                         |

- Read the Visitation Policy completely and click on the "I agree to the Visitor Policy" check box below.
- Once you agree to the Policy, you can click on "Create Visitor Pass"

#### COMPLETED

|                                  |        |                         |                      |                      |           |                              | 🔅 👰 Joshua Ortiz                      |
|----------------------------------|--------|-------------------------|----------------------|----------------------|-----------|------------------------------|---------------------------------------|
| # Home                           |        |                         |                      |                      |           |                              | 1 Help Text                           |
| Applications, Forms. and Room    |        | Visitor                 | Starts               | Ends                 | Pass Type | Status                       | There is no help text for this screen |
| Inventories                      | ><br>> | Pascual Ortiz           | 10/19/2022, 07:00 AM | 10/19/2022, 04:30 PM | Day       | Registered (Not Arrived Yet) | C> Helpful Links                      |
| Dining                           |        | Upcoming Visitor Passe  |                      |                      |           |                              | MyCollegeRoomie Website               |
| RCHUbamages     Mew Visitor Pass | >      |                         |                      |                      |           |                              |                                       |
|                                  |        | Create New Visitor Pass |                      |                      |           |                              |                                       |
|                                  |        |                         |                      |                      |           |                              |                                       |
|                                  |        |                         |                      |                      |           |                              |                                       |
|                                  |        |                         |                      |                      |           |                              |                                       |
|                                  |        |                         |                      |                      |           |                              |                                       |
|                                  |        |                         |                      |                      |           |                              |                                       |
|                                  |        |                         |                      |                      |           |                              |                                       |
| 🕒 Logout                         |        |                         |                      |                      |           |                              |                                       |

• Once on this page, the visitor will receive a message containing their visitor pass.